# PASSO A PASSO DIÁRIA **QUILOMETRAGEM** TRANSPORTE NO SemPapel

# SUMÁRIO

| 1 | Ace | essar o SP Sem Papel                                             | 3     |
|---|-----|------------------------------------------------------------------|-------|
| 2 | Ins | erir documentos                                                  | 5     |
|   | 2.1 | Quando o Usuário não Possui Acesso ao SP Sem Papel               | 5     |
|   |     | Clicar em " <b>+ Criar Novo</b> "                                | 5     |
|   |     | Criando documento:                                               | 5     |
|   |     | Clicar em "Autenticar"                                           | 7     |
|   |     | Clicar em "Autenticar"                                           | 7     |
|   |     | Clicar em "Definir Acompanhamento"                               | 8     |
|   |     | Sempre selecionar "UNIDADE":                                     | 9     |
|   | 2.2 | Quando o Usuário Possui Acesso ao SP Sem Papel                   | 11    |
|   |     | Clicar em "+ Criar Novo"                                         | 11    |
|   |     | Criando documento:                                               | 11    |
|   |     | Clicar em "Incluir Cossignatário"                                | 12    |
|   |     | Clicar em " <b>Assinar</b> "                                     | 15    |
|   |     | Clicar em " <b>Assinar</b> "                                     | 15    |
|   |     | Clicar em "Definir Acompanhamento"                               | 16    |
|   |     | Sempre selecionar "UNIDADE":                                     | 17    |
| 3 | Env | viar (tramitar) o Documento para a Célula de Apoio Administrativ | vo 19 |
|   | 3.1 | Clicar em " <b>Tramitar</b> "                                    | 20    |
|   | 3.2 | Sempre escolher " <b>unidade</b> "                               | 20    |

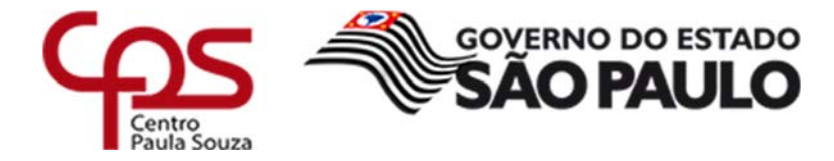

### 1 ACESSAR O SP SEM PAPEL

Acessar o site: <u>https://www.spsempapel.sp.gov.br/</u>

Clicar em "Entrar"

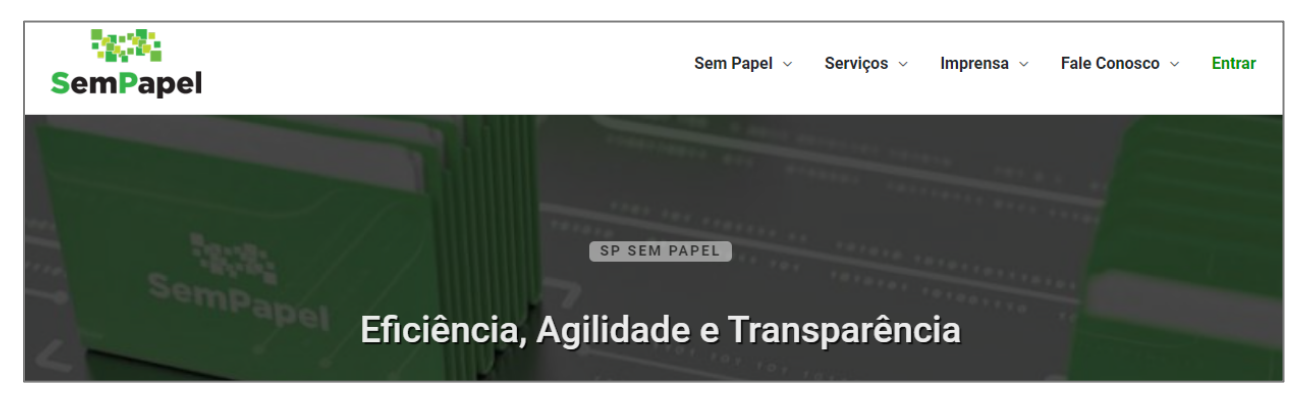

Efetuar o login:

|                  | SemPapel       |  |
|------------------|----------------|--|
|                  | Identifique-se |  |
| Informe seu CPF: |                |  |
| 000.000.000-00   |                |  |
| Senha:           |                |  |
| Lembrar-me       |                |  |
|                  | Entrar         |  |

### Passar o mouse em "Serviços" e depois em "Documentos Digitais"

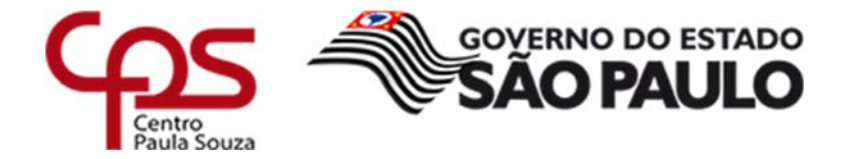

| SemPapel | Sem Papel 🗸     | Serviços - Imprensa -            | Fale Conosco 🗸 Olá, Juliana Yotsumoto Shimizu 🗸 |
|----------|-----------------|----------------------------------|-------------------------------------------------|
|          |                 | Como Usar<br>Documentos Digitais |                                                 |
|          | 10              | Demandas                         |                                                 |
|          | Mais de 243 mil | Capacitação                      | trados no                                       |
|          | program         | a SP Sem Pap                     | el                                              |

### Mesa virtual

| SemPapel                                     | MENU - Document                                  | 05 🔻                                                   |                                       |                      | Número de Documento    | Buscar Tutoriais           |
|----------------------------------------------|--------------------------------------------------|--------------------------------------------------------|---------------------------------------|----------------------|------------------------|----------------------------|
| Governo do Estad<br>Ambiente Oficial - v.10. | o <b>de São Paulo &gt;</b> Centro Estas<br>0.6.5 | dual de Educação Tecnológica "Paula Souza"             |                                       | Olá, 🚨 Juliana Yotsu | moto Shimizu 🛛 UGAF/DO | F/DIOF/NO - 🚺 Sair         |
| 皆 Mesa Vii                                   | rtual                                            |                                                        |                                       |                      | Criar Novo             | <b>Q</b> Pesquisa Avançada |
| 🚨 Usuário 🛛 😂 Uni                            | dade Filtrar docs. da mesa                       | Última atualização: 17/04 15:16                        |                                       |                      |                        | e                          |
| Alertas 🔺                                    |                                                  |                                                        |                                       |                      |                        | Þ                          |
| 🖨 Caixa de En                                | ntrada 🔬 💩 🕹 z                                   |                                                        |                                       |                      |                        | -                          |
| Тетро                                        | Número                                           | Descrição                                              | Origem                                | Situação             |                        |                            |
| 23h                                          | CEETEPS-PRC-2020/00138                           | -V01 AQUISIÇÃO DE SERVIDORES; CENTRO PAULA SOUZA;      | CEETEPS /<br>UGAF/DMP/DCA             | A Receber            |                        |                            |
| 1 semana                                     | CEETEPS-PRC-2021/00301                           | -V01 SERVIÇOS DE VIGILÂNCIA E SEGURANÇA PATRIMONIAL DI | ESARMADA, P CEETEPS /<br>UGAF/DMP/DCA | 🛃 (🗛 A Receber)      |                        |                            |
|                                              |                                                  |                                                        |                                       |                      |                        | 0                          |
| 🎈 Em Elaboraç                                | ;ão ≞∘ os t                                      |                                                        |                                       |                      |                        | +                          |
| Aguardand                                    | o Andamento 💷 💩 👜                                | 6                                                      |                                       |                      |                        | ►                          |

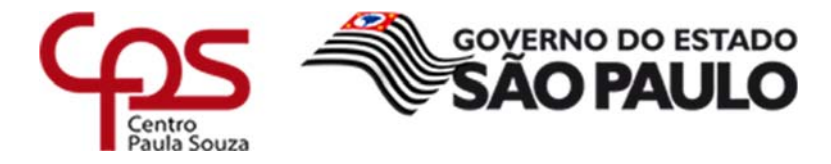

### 2 INSERIR DOCUMENTOS

Lembrar que neste item, o **COLABORADOR ADMINISTRATIVO DA UNIDADE DE ENSINO** é quem está inserindo o documento no sistema e será responsável pela guarda dos comprovantes originais.

### 2.1 QUANDO O USUÁRIO NÃO POSSUI ACESSO AO SP SEM PAPEL

Lembrar que a planilha deve conter assinatura "física" do solicitante antes de ser inserido no sistema SP Sem Papel

• Clicar em "+ Criar Novo"

| SemPapel MENU - Documentos -                                                                                                    | Número de Documento Buscar Tutoriais     |
|----------------------------------------------------------------------------------------------------|------------------------------------------|
| Governo do Estado de São Paulo<br>> Centro Estadual de Educação Tecnológica "Paula Souza"<br>Ambiente de Simulação - v.10.0.6.5 | Olá, 🚢 Usuário Ceeteps Um 🎚 LT1 🛛 🕞 Sair |
| 🖹 Mesa Virtual                                                                                                    | 🗢 Criar Novo 🔍 🔍 Pesquisa Avançada 🚓     |
| Lusuário 😤 Unidade Filtrar docs. da mesa 🛛 🗘 Última atualização: 17/04 15:15                                                    |                                          |
| 🖴 Pronto para Assinar 👔 🔹 4                                                                                                    | Þ                                        |
| Alertas 2 55 48 83                                                                                                    | Þ                                        |
| Pendente de Assinatura ▲ 1 ▲ 0                                                                                                  | Þ                                        |
| 🖨 Caixa de Entrada 🔹 o 🔹 19                                                                                                    | Þ                                        |
| 🥊 Em Elaboração 🔹 271 🚢 350                                                                                                    | Þ                                        |
| S Aguardando Andamento 🔹 1427 👹 1993                                                                                            | •                                        |
| 🗣 Acompanhando 🛓 39 📾 24                                                                                                    | ♥                                        |

- Criando documento:
- Salvar a planilha em **PDF-A** com os respectivos comprovantes, sendo, um arquivo único (planilha e comprovantes) para cada tipo de ressarcimento.
- Selecione o modelo: "Documento Capturado Interno"
- Responsável pela Assinatura: Diretor(a) da Etec/Fatec
- Procurar onde o arquivo referente a planilha está salva

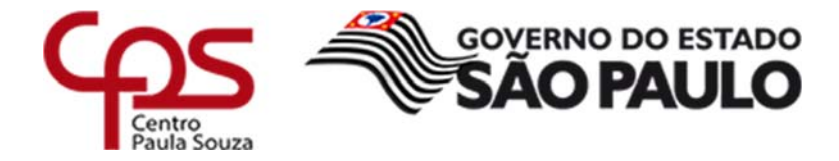

Assunto: <u>Diária</u> OU <u>Quilometragem</u> OU <u>Transporte de Ônibus</u> - data

da viagem - Nome completo da pessoa

Ex.: Diária – 14/09/2021 – Juliana Yotsumoto Shimizu

### • Tipo do Documento: Recibo

| SemPapel MENU - Documentos -                                                                                                | Número de Documento Buscar Tutoriais                                                   |
|----------------------------------------------------------------------------------------------------|----------------------------------------------------------------------------------------|
| Governo do Estado de São Paulo<br>▶ Centro Estadual de Educação Tecnológica "Paula Souza"<br>Ambiente Oficial - v.10.0.21.5 | Olá, 🛓 Juliana Yotsumoto Shimizu 📱 UGAF/DOF-ARQ 👻 🚱 Sair                               |
| NOVO                                                                                                    |                                                                                        |
| Selecione o modelo                                                                                                    |                                                                                        |
| Documento Capturado Interno                                                                                                 | •                                                                                      |
| O modelo é a representação da estrutura do documento digital associada a uma s                                              | érie documental                                                                        |
| Responsável pela Assinatura                                                                                                 |                                                                                        |
| CEETEPS933123                                                                                                    | 🗌 Substituto 🚯 📄 Personalizar                                                          |
|                                                                                                    |                                                                                        |
| 🛽 diária.pdf                                                                                                    | Escolher arquivo                                                                       |
| Esse modelo deve ser utilizado quando houver a necessidade de capturar docume                                               | ntos produzidos pelo órgão ou entidade no exercício de suas funções ou atividades, mas |
| produzidos em outros sistemas, como por exemplo, o SIAFEM, em planihas de cál                                               | lculo etc. O documento deve ser autenticado e depois assinado.                         |
| Assunto                                                                                                    |                                                                                        |
| Diária - Juliana Yotsumoto Shimizu - 14/09/2021                                                                             |                                                                                        |
|                                                                                                    |                                                                                        |
| Tipo do Documento                                                                                                    |                                                                                        |
| Recibo                                                                                                    | ~                                                                                      |
|                                                                                                    |                                                                                        |
|                                                                                                    |                                                                                        |
|                                                                                                    |                                                                                        |

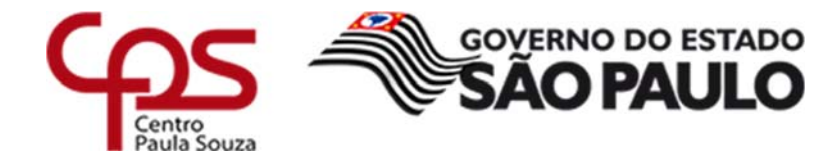

### • Clicar em "Autenticar"

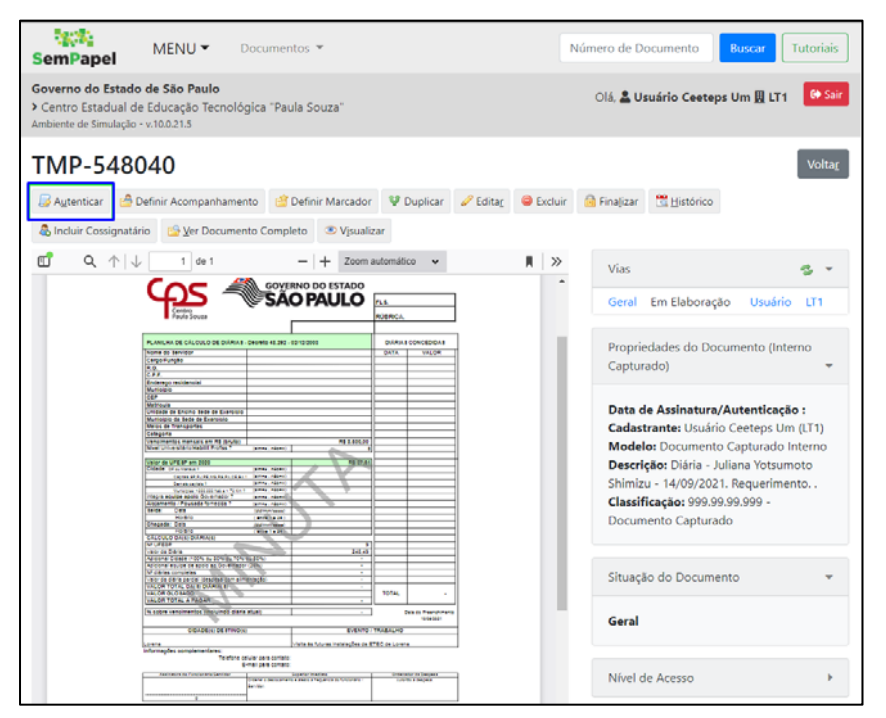

• Clicar em "Autenticar"

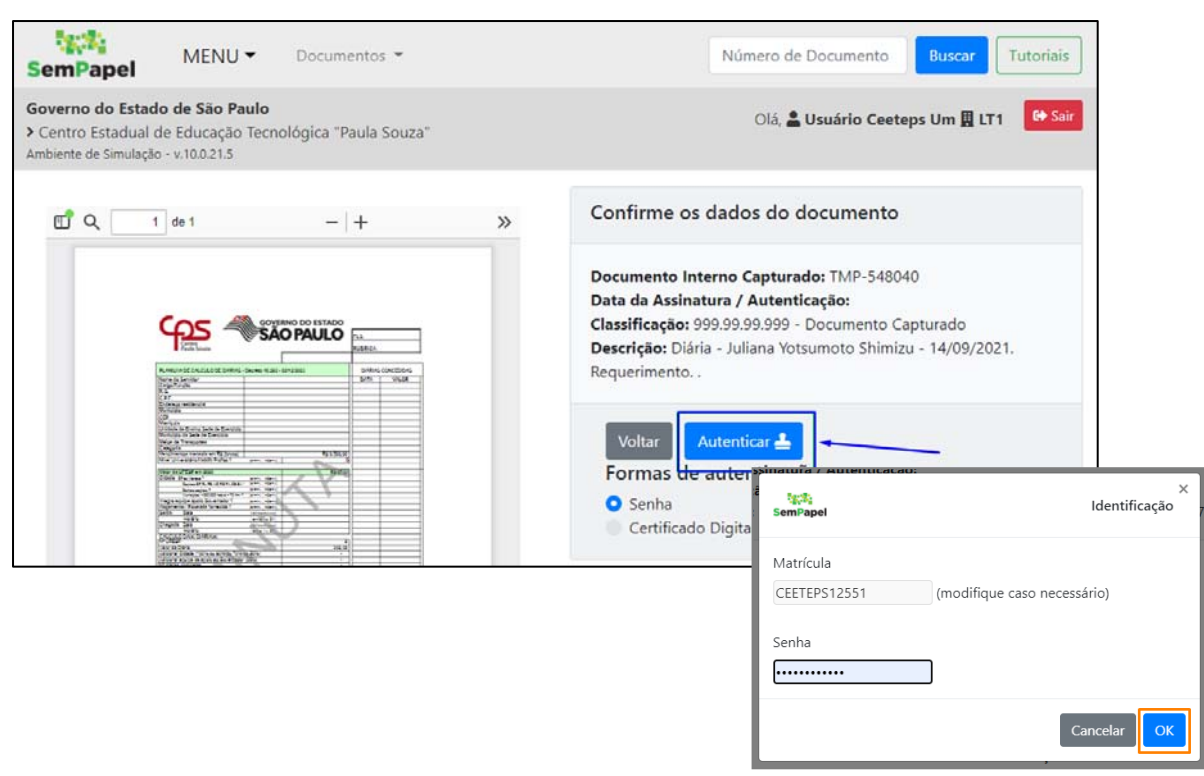

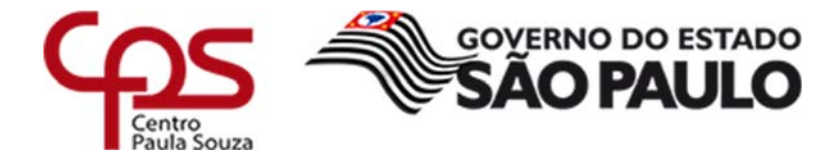

• Clicar em "Definir Acompanhamento"

Incluir sempre:

- 1. CEETEPS-CETEC/CAA: Célula de Apoio Administrativo;
- 2. Diretor de serviço administrativo que incluiu o documento no sistema.

EX. F002-ADM

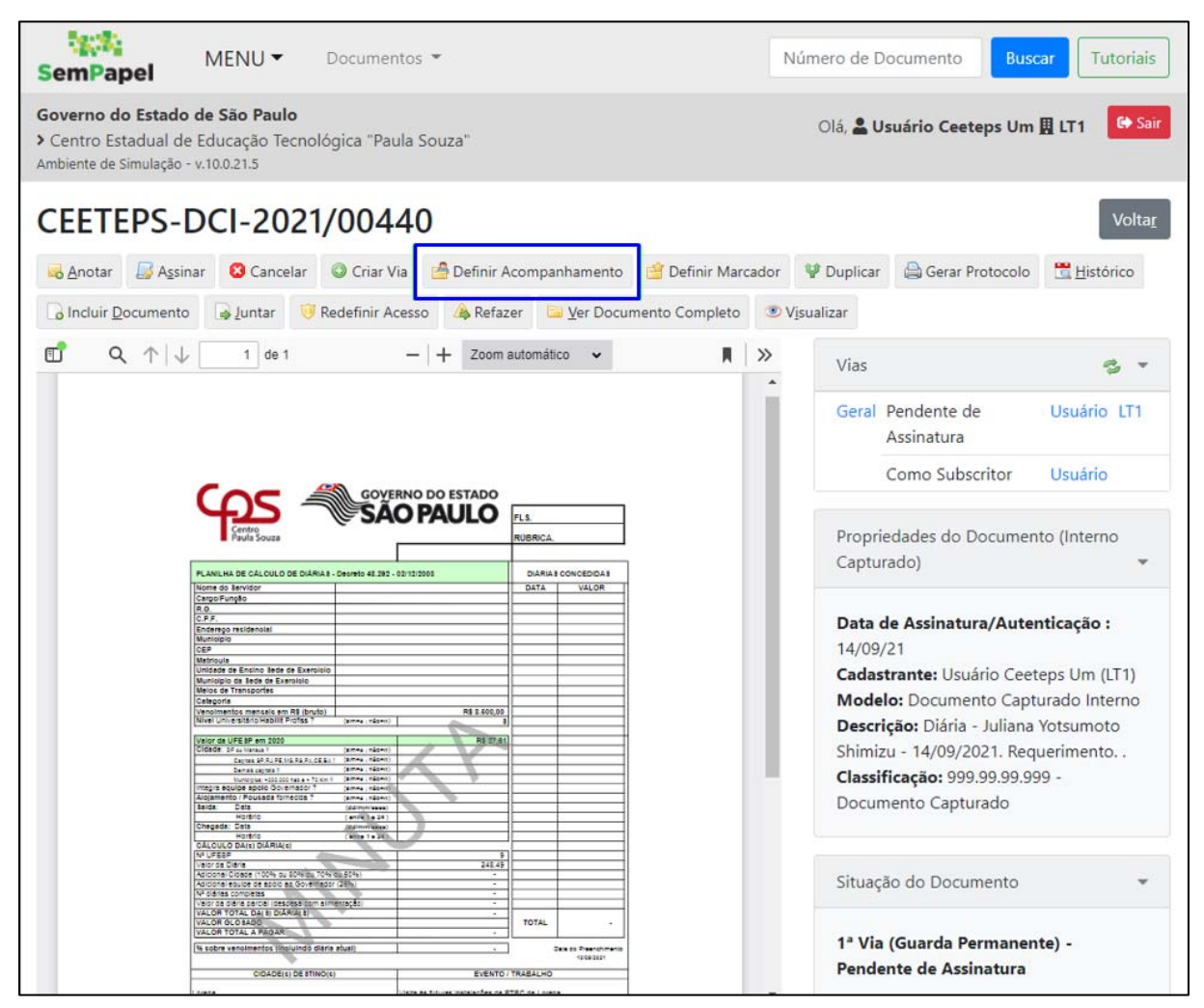

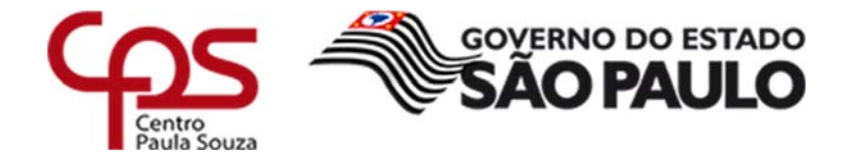

• Sempre selecionar "UNIDADE":

| SemPapel                                                           |                                                                         | =                                       |
|--------------------------------------------------------------------|-------------------------------------------------------------------------|-----------------------------------------|
| Governo do Estado<br>Centro Estadual de<br>umbiente de Simulação - | <b>de São Paulo</b><br>Educação Tecnológica "Paula Souza"<br>v.10.021.5 | Olá, 🛓 Usuário Ceeteps Um 🛛 LT1 🛛 🔂 San |
| Definição de Ace                                                   | ompanhamento - CEETEPS-DCI-202                                          | 21/00440 - Geral                        |
| Acompanham                                                         | ento do Documento                                                       |                                         |
| Responsável                                                        |                                                                         |                                         |
| Usuário                                                            | · ·                                                                     |                                         |
| Usuário                                                            |                                                                         |                                         |
|                                                                    |                                                                         |                                         |
| Unidade                                                            |                                                                         |                                         |

| Dados da Uni                                                    | dade                                                                         |                               |
|-----------------------------------------------------------------|------------------------------------------------------------------------------|-------------------------------|
| Nome ou Sigla                                                   |                                                                              |                               |
| cetec                                                           |                                                                              |                               |
| Órgão                                                           |                                                                              |                               |
| Centro Estadual                                                 | de Educação Tecnológica "Paula Souza"                                        |                               |
|                                                                 |                                                                              |                               |
| Pesquisar                                                       | Nome                                                                         | Fim de Vigên                  |
| Pesquisar<br>igla<br>EETEPS-CETEC/AT                            | <b>Nome</b><br>Assistência Técnica                                           | Fim de Vigên                  |
| Pesquisar<br>igla<br>EETEPS-CETEC/AT<br>EETEPS-<br>ETEC/CETECAP | Nome<br>Assistência Técnica<br>Centro de Capacitação Técnica Pedagógica e de | <b>Fim de Vigên</b><br>Gestão |

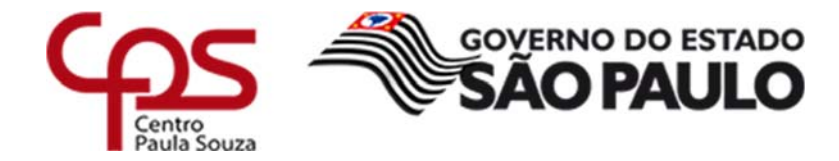

| Acompanhament                                                                    | to do Documen                                                                                                    | to                                                                                                    |                                                          |                    |               |                                 |                   |                |
|----------------------------------------------------------------------------------|----------------------------------------------------------------------------------------------------|----------------------------------------------------------------------------------------------------|----------------------------------------------------------|--------------------|---------------|---------------------------------|-------------------|----------------|
| Responsável                                                                      |                                                                                                    |                                                                                                    |                                                          |                    |               |                                 |                   |                |
| Unidade                                                                          | ~                                                                                                    | CEETEPS-CETEC/CAA                                                                                                    | Célula de A                                              | Apoio Administrati | vo            |                                 |                   |                |
| Perfil                                                                           |                                                                                                    |                                                                                                    |                                                          |                    |               |                                 |                   |                |
| Gestor                                                                           | ~                                                                                                    |                                                                                                    |                                                          |                    |               |                                 |                   |                |
| Ok Voltar                                                                        |                                                                                                    |                                                                                                    |                                                          |                    |               |                                 |                   |                |
| SemPapel                                                                         | MENU ▼ Docur                                                                                                    | nentos 🔻                                                                                                    |                                                          |                    |               | Número de Documento             | Buscar            | Tutoriais      |
| Governo do Estado de<br>> Centro Estadual de Edu<br>Ambiente de Simulação - v.10 | <b>São Paulo</b><br>ucação Tecnológica "<br>0.0.21.5                                                                                                    | 'Paula Souza''                                                                                                    |                                                          |                    |               | Olá, <mark>≗ Usuário Ce</mark>  | eteps Um 且 LT 1   | G Sair         |
| CEETEPS-DC                                                                       | CI-2021/00                                                                                                    | 440                                                                                                    |                                                          |                    |               |                                 |                   | Volta <u>r</u> |
| 🗟 Anotar 🛛 😺 Agsinar                                                             | 🙁 Cancelar 🔘 Cria                                                                                                    | ar Via 🛛 👌 Definir Acompanhan                                                                                                    | nento ( 🖆 Definir M                                      | arcador Desfage    | r Definição d | le Acompanhamento 🦞 🛛           | Duplicar 🖨 Gera   | r Protocolo    |
| 🛗 Histórico 🛛 🕞 Incluir J                                                        | Documento                                                                                                    | ur 🤴 Redefinir Acesso 👍 R                                                                                                    | efazer 🛛 📴 <u>V</u> er Docu                              | mento Completo     | Visualizar    |                                 |                   |                |
| ₫ ٩↑ ↓                                                                           | 1 de 1                                                                                                    | - + Zoom automático                                                                                                    | • D                                                      |                    | »             | Vias                            |                   | 31             |
|                                                                                  | Centro<br>Paulo Souza                                                                                                    | GOVERNO DO ESTADO<br>SÃO PAULO                                                                                                    | FLS.<br>RÜBRICA.                                         |                    |               | Propriedades do Docum           | ento (Interno Cap | oturado)       |
|                                                                                  | PLANILHA DE CÁLCULO DE DIÁRIA<br>Nome do Servidor<br>Cargo/Função<br>R.G.<br>C.P.F.<br>Endereço residencial                                                                                               | 5 - Decreto 48.252 - 02/12/2003                                                                                                    | DIARIAS CONCEDIDAS<br>DATA VALOR                         |                    |               | Situação do Documento           |                   | •              |
|                                                                                  | Municipio<br>CEP<br>Matricula<br>Unidade de Ensino Sede de Exercicio<br>Municipio da Sede de Exercicio<br>Melos de Transportes<br>Ccatagoría                                                              | 80                                                                                                    |                                                          |                    |               | Perfis                          |                   |                |
|                                                                                  | Venclimentos mensale em R\$ (bruto)<br>Nivel Universitário-Habilit Profils ?<br>Valor da UFESP em 2020<br>Cidade de la Venala ?<br>Cidade de la Venala ?<br>Deres stratas de la Reala ?                   | RS 8.500,00           (strine)         RS 8.500,00           (strine)         RS 8.7,61           (strine)         RS 27,61           (strine)         RS 27,61           (strine)         RS 27,61           (strine)         (strine)           (strine)         (strine) |                                                          |                    |               | Gestor:<br>Lotação 2 Excluir Ac | companhamento     |                |
|                                                                                  | Integra equipa apolo Governador ?<br>Alogamento / Pousada fornecida ?<br>Saida: Data<br>Horário<br>Chegada: Data<br>Horário<br>CÁLCULO DA(s) DIARIA(s)                                                    | amie (dawi)<br>Grine (dawi)<br>(domiaza)<br>(domiaza)<br>(domiaza)<br>(domiaza)                                                                                                    |                                                          |                    |               | Nível de Acesso                 |                   | •              |
|                                                                                  | Nº URESP<br>Valor da Clana<br>Adicional Claade (100% ou 80% ou 70<br>Adicional equipa de apolo as Governi<br>Nº álanas completas<br>Valor da daría parcial (bespela com a<br>VALOR TOTAL DA(8) DIARIA (8) | 9 9<br>228,89<br>228,89<br>-<br>ctor (28%) -<br>-<br>                                                                                                    |                                                          |                    |               | Arquivos Auxiliares             |                   |                |
|                                                                                  | VALOR GLOSADO<br>VALOR TOTAL A PAGAR<br>% sobre vencimentos (incluíndo dia<br>CIDADE(e) DESTIN(                                                                                                    | ria atual)                                                                                                    | TOTAL -<br>Data do Presecomento<br>Terescuit<br>TRABALHO |                    |               | Incluir Arquivo                 |                   |                |

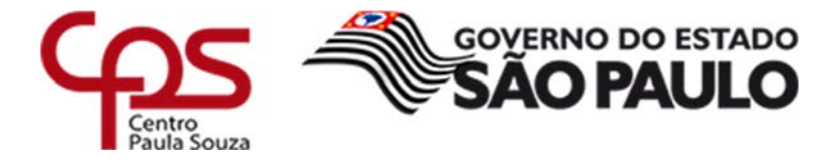

### 2.2 QUANDO O USUÁRIO POSSUI ACESSO AO SP SEM PAPEL

Lembrar que nesse item, é o próprio **COLABORADOR** que insere o documento no sistema e será o responsável pela guarda dos comprovantes originais.

Clicar em "+ Criar Novo" 26.26 Tutoriais MENU 🗸 Documentos 🔻 Número de Documento SemPapel Governo do Estado de São Paulo 🕒 Sair Olá, **L Usuário Ceeteps Um <u>H</u> LT1** > Centro Estadual de Educação Tecnológica "Paula Souza" Ambiente de Simulação - v.10.0.6.5 **Q** Pesquisa Avançada 🙀 🖹 Mesa Virtual 🕂 Criar Novo 👱 Usuário 🛛 📇 Unidade 🛛 Filtrar docs. da mesa Última atualização: 17/04 15:15 🕰 Pronto para Assinar 🛛 💵 🚛 4 Alertas 2 55 2 83 👂 Pendente de Assinatura 🛛 🛓 1 🛎 0 🕰 Caixa de Entrada 🔹 o 🔹 19 Em Elaboração 271 4 350 S Aguardando Andamento 🔹 1427 🔹 1993 > 🔪 Acompanhando 🛛 🛓 🛓 👍 💈

Criando documento:

- Salvar a planilha em **PDF-A** com os respectivos comprovantes, sendo, um arquivo único (planilha e comprovantes) para cada tipo de ressarcimento.
- Selecione o modelo: "Documento Capturado Interno"
- Responsável pela Assinatura: Usuário que está solicitando o reembolso
- Procurar onde o arquivo referente a planilha está salva
- Assunto: <u>Diária</u> OU <u>Quilometragem</u> OU <u>Transporte de Ônibus</u> data da viagem - Nome completo da pessoa

Ex.: Quilometragem – 14/09/2021 – Juliana Yotsumoto Shimizu

• Tipo do Documento: Recibo

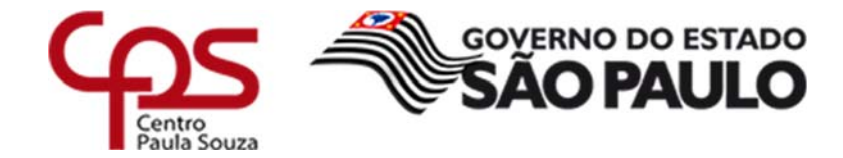

| SemPapel                                                                                                    |                                                                                                   |                                                  |
|----------------------------------------------------------------------------------------------------|---------------------------------------------------------------------------------------------------|--------------------------------------------------|
| <ul> <li>Governo do Estado de São Paulo</li> <li>Centro Estadual de Educação Tecnológica "Paula Souza"<br/>Ambiente Oficial - v.10.0.21.5</li> </ul>                         | Olá, 💄 Juliana Yotsumoto Shimizu                                                                  | UGAF/DOF-ARQ -                                   |
| NOVO                                                                                                    |                                                                                                   |                                                  |
| Selecione o modelo<br>Documento Capturado Interno<br>O modelo é a representação da estrutura do documento digital associada a un                                             | ma série documental                                                                               | -                                                |
| Responsável pela Assinatura<br>CEETEPS933123 Juliana Yotsumoto Shimizu                                                                                                    | 🗆 Substituto 🕄                                                                                    | 🗆 Personalizar                                   |
| 🖸 Modelo km.pdf                                                                                                    | Escolher arquivo                                                                                  |                                                  |
| Esse modelo deve ser utilizado quando houver a necessidade de capturar doc<br>ou atividades, mas produzidos em outros sistemas, como por exemplo, o SIAF<br>depois assinado. | umentos produzidos pelo órgão ou entidade no e<br>EM, em planilhas de cálculo etc. O documento de | xercício de suas funções<br>ve ser autenticado e |
| Assunto                                                                                                    |                                                                                                   |                                                  |
| Quilometragem - 21/09/2021 - Juliana Yotsumoto Shimizu                                                                                                    |                                                                                                   |                                                  |
| Tipo do Documento<br>Recibo                                                                                                    |                                                                                                   | ~                                                |
|                                                                                                    |                                                                                                   |                                                  |
| Ωκ                                                                                                    |                                                                                                   |                                                  |

• Clicar em "Incluir Cossignatário"

O cossignatário é o superior imediato.

Obs. Caso a despesa solicitada for do Diretor da unidade não precisa incluir cossignatário.

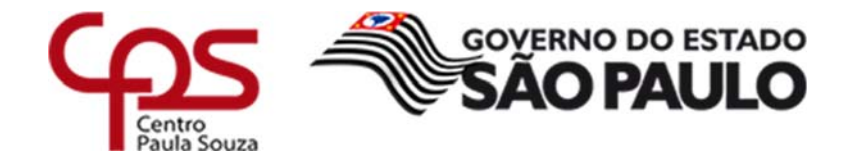

| SemPapel MENU   MENU   Documentos                                                                                                    | Número de Documento Buscar Tutoriais                                                                                                    |
|----------------------------------------------------------------------------------------------------|----------------------------------------------------------------------------------------------------|
| Governo do Estado de São Paulo<br>> Centro Estadual de Educação Tecnológica "Paula Souza"<br>Ambiente de Simulação - v.10.0.21.5                                                                                                    | Olá, 💄 Usuário Ceeteps Um 🞚 LT1 🛛 🗭 Sair                                                                                                    |
| Ambiente de Simulação - v.10.0.21.5 TIMP-578036  Agsinar Agsinar Agtenticar Definir Acompanhamento Definir Marcador  Cossignatário Definir Cossignatário Definir Cossignatári Definir Cossignatário Definir Cossignatári Def | Voltar<br>Puppicar Citatar Excluir Revisar Usuário LT1<br>Revisar Usuário<br>Propriedades do Documento (Interno<br>Capturado)<br>Data de Assinatura/Autenticação :<br>Cadastrante: Usuário Ceeteps Um (LT1)<br>Modelo: Documento Capturado Interno<br>Descrição: Quilometragem - 21/09/2021<br>- Juliana Yotsumoto Shimizu. Pedido<br>Classificação: 999.99.99.99.99 - Documento<br>Capturado |
| TOTAL DE GUILOMETRO S PERCORRIDOS HO PENIDOS U                                                                                                    | Geral - Em Elaboração, Revisar                                                                                                    |
| SemPapel MENU - Documentos -                                                                                                    | Número de Documento Buscar Tutoriais                                                                                                    |
| Governo do Estado de São Paulo<br>> Centro Estadual de Educação Tecnológica "Paula Souza"<br>Ambiente de Simulação - v.10.0.21.5                                                                                                    | Olá, 🚢 Usuário Ceeteps Um 且 LT1 🛛 🔂 Sair                                                                                                    |
| Inclusão de Cossignatário- TMP-578036 - Geral                                                                                                    |                                                                                                    |
| Cossignatário<br><br>Ok Voltar                                                                                                    | 🗆 Personalizar 🕦                                                                                                    |

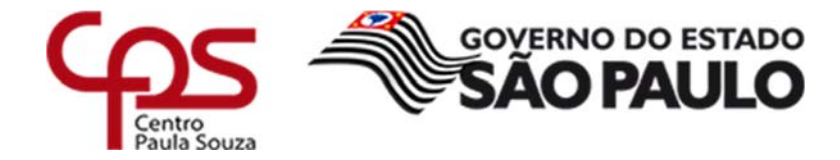

| Dados do l                                                                                                    | Jsuário                                                                                                    |                                                                                                    |                                                                                                    |                    |
|----------------------------------------------------------------------------------------------------|----------------------------------------------------------------------------------------------------|----------------------------------------------------------------------------------------------------|----------------------------------------------------------------------------------------------------|--------------------|
| Nome ou Mat                                                                                                    | rícula                                                                                                    |                                                                                                    |                                                                                                    |                    |
| Unidade                                                                                                    |                                                                                                    |                                                                                                    |                                                                                                    |                    |
|                                                                                                    |                                                                                                    |                                                                                                    |                                                                                                    |                    |
| Órgão                                                                                                    |                                                                                                    |                                                                                                    |                                                                                                    |                    |
| Centro Estad                                                                                                    | dual de Educação Tecnológica                                                                                                    | "Paula Souza"                                                                                                    |                                                                                                    | -                  |
| Pesquisar                                                                                                    |                                                                                                    |                                                                                                    |                                                                                                    |                    |
| resquisur                                                                                                    |                                                                                                    |                                                                                                    |                                                                                                    |                    |
|                                                                                                    |                                                                                                    |                                                                                                    |                                                                                                    |                    |
|                                                                                                    |                                                                                                    |                                                                                                    |                                                                                                    |                    |
|                                                                                                    |                                                                                                    |                                                                                                    |                                                                                                    |                    |
|                                                                                                    |                                                                                                    |                                                                                                    |                                                                                                    | P 4-               |
| Matrícula                                                                                                    | Nome                                                                                                    | Unidade                                                                                                    | Função                                                                                                    | Fim de<br>Vigência |
| Matrícula<br>CEETEPS410507                                                                                                    | Nome<br>APARECIDA ESTELITA<br>MATTOS TORRES                                                                                                    | Unidade<br>F265/ADM                                                                                                    | <b>Função</b><br>Assessor Administrativo                                                                                                    | Fim de<br>Vigência |
| Matrícula<br>CEETEPS410507<br>CEETEPS335506                                                                                                    | Nome<br>APARECIDA ESTELITA<br>MATTOS TORRES<br>Abel Scupeliti Artilheiro                                                                                                    | Unidade<br>F265/ADM<br>E220/BIBLI                                                                                            | Função<br>Assessor Administrativo<br>Coordenador de Curso<br>Etec                                                                                                    | Fim de<br>Vigência |
| Matrícula<br>CEETEPS410507<br>CEETEPS335506<br>CEETEPS321309                                                                                                    | Nome<br>APARECIDA ESTELITA<br>MATTOS TORRES<br>Abel Scupeliti Artilheiro<br>Abelino Reis Guimarães<br>Neto                                                                                                    | Unidade<br>F265/ADM<br>E220/BIBLI<br>F005/ADM                                                                                | Função<br>Assessor Administrativo<br>Coordenador de Curso<br>Etec<br>Diretor de Serviço<br>Substituto                                                                                                    | Fim de<br>Vigência |
| Matrícula<br>CEETEPS410507<br>CEETEPS335506<br>CEETEPS321309<br>CEETEPS845669                                                                                                    | Nome<br>APARECIDA ESTELITA<br>MATTOS TORRES<br>Abel Scupeliti Artilheiro<br>Abelino Reis Guimarães<br>Neto<br>Abelino Reis Guimarães<br>Neto                                                                                                    | Unidade<br>F265/ADM<br>E220/BIBLI<br>F005/ADM<br>F005/ARQ-<br>ADM                                                            | Função<br>Assessor Administrativo<br>Coordenador de Curso<br>Etec<br>Diretor de Serviço<br>Substituto<br>Diretor de Serviço<br>Substituto                                                                                                    | Fim de<br>Vigência |
| Matrícula<br>CEETEPS410507<br>CEETEPS335506<br>CEETEPS321309<br>CEETEPS845669<br>CEETEPS335402                                                                                      | Nome<br>APARECIDA ESTELITA<br>MATTOS TORRES<br>Abel Scupeliti Artilheiro<br>Abelino Reis Guimarães<br>Neto<br>Abelino Reis Guimarães<br>Neto<br>Abner Maicon Fortunato<br>Batista                                                                             | Unidade<br>F265/ADM<br>E220/BIBLI<br>F005/ADM<br>F005/ARQ-<br>ADM<br>E212/BIBLI                                              | Função<br>Assessor Administrativo<br>Coordenador de Curso<br>Etec<br>Diretor de Serviço<br>Substituto<br>Diretor de Serviço<br>Substituto                                                                                                    | Fim de<br>Vigência |
| Matrícula<br>SEETEPS410507<br>SEETEPS335506<br>SEETEPS321309<br>SEETEPS845669<br>SEETEPS335402<br>SEETEPS327580                                                                     | Nome<br>APARECIDA ESTELITA<br>MATTOS TORRES<br>Abel Scupeliti Artilheiro<br>Abelino Reis Guimarães<br>Neto<br>Abelino Reis Guimarães<br>Neto<br>Abner Maicon Fortunato<br>Batista<br>Abraao dos Santos Lacerda                                                | Unidade<br>F265/ADM<br>E220/BIBLI<br>F005/ADM<br>F005/ARQ-<br>ADM<br>E212/BIBLI<br>E056/CP                                   | Função<br>Assessor Administrativo<br>Coordenador de Curso<br>Etec<br>Diretor de Serviço<br>Substituto<br>Diretor de Serviço<br>Substituto<br>Coordenador Pedagógico<br>Auxiliar de Docente                                                                                        | Fim de<br>Vigência |
| Matrícula<br>CEETEPS410507<br>CEETEPS335506<br>CEETEPS321309<br>CEETEPS845669<br>CEETEPS335402<br>CEETEPS327580<br>CEETEPS321138                                                    | Nome<br>APARECIDA ESTELITA<br>MATTOS TORRES<br>Abel Scupeliti Artilheiro<br>Abelino Reis Guimarães<br>Neto<br>Abelino Reis Guimarães<br>Neto<br>Abner Maicon Fortunato<br>Batista<br>Abraao dos Santos Lacerda<br>Abrao Chiaranda Merij                       | Unidade<br>F265/ADM<br>E220/BIBLI<br>F005/ADM<br>F005/ARQ-<br>ADM<br>E212/BIBLI<br>E056/CP<br>F002/CC                        | Função<br>Assessor Administrativo<br>Coordenador de Curso<br>Etec<br>Diretor de Serviço<br>Substituto<br>Diretor de Serviço<br>Substituto<br>Coordenador Pedagógico<br>Auxiliar de Docente<br>Auxiliar de Docente                                                                 | Fim de<br>Vigência |
| Matrícula<br>CEETEPS410507<br>CEETEPS335506<br>CEETEPS321309<br>CEETEPS845669<br>CEETEPS335402<br>CEETEPS327580<br>CEETEPS321138<br>CEETEPS321138                                   | Nome<br>APARECIDA ESTELITA<br>MATTOS TORRES<br>Abel Scupeliti Artilheiro<br>Abelino Reis Guimarães<br>Neto<br>Abelino Reis Guimarães<br>Neto<br>Abner Maicon Fortunato<br>Batista<br>Abraao dos Santos Lacerda<br>Abraao Chiaranda Merij<br>Abson Soares Lima | Unidade<br>F265/ADM<br>E220/BIBLI<br>F005/ADM<br>F005/ARQ-<br>ADM<br>E212/BIBLI<br>E056/CP<br>F002/CC<br>E149/ADM            | Função<br>Assessor Administrativo<br>Coordenador de Curso<br>Etec<br>Diretor de Serviço<br>Substituto<br>Diretor de Serviço<br>Substituto<br>Coordenador Pedagógico<br>Auxiliar de Docente<br>Auxiliar de Docente<br>Assessor Técnico<br>Administrativo II                        | Fim de<br>Vigência |
| Matrícula<br>CEETEPS410507<br>CEETEPS335506<br>CEETEPS321309<br>CEETEPS845669<br>CEETEPS335402<br>CEETEPS327580<br>CEETEPS321138<br>CEETEPS321138<br>CEETEPS334170<br>CEETEPS336064 | Nome<br>APARECIDA ESTELITA<br>MATTOS TORRES<br>Abel Scupeliti Artilheiro<br>Abelino Reis Guimarães<br>Neto<br>Abelino Reis Guimarães<br>Neto<br>Abner Maicon Fortunato<br>Batista<br>Abraao dos Santos Lacerda<br>Abrao Chiaranda Merij<br>Abson Soares Lima  | Unidade<br>F265/ADM<br>E220/BIBLI<br>F005/ADM<br>F005/ARQ-<br>ADM<br>E212/BIBLI<br>E056/CP<br>F002/CC<br>E149/ADM<br>E253/CP | Função<br>Assessor Administrativo<br>Coordenador de Curso<br>Etec<br>Diretor de Serviço<br>Substituto<br>Diretor de Serviço<br>Substituto<br>Coordenador Pedagógico<br>Auxiliar de Docente<br>Auxiliar de Docente<br>Assessor Técnico<br>Administrativo II<br>Auxiliar de Docente | Fim de<br>Vigência |

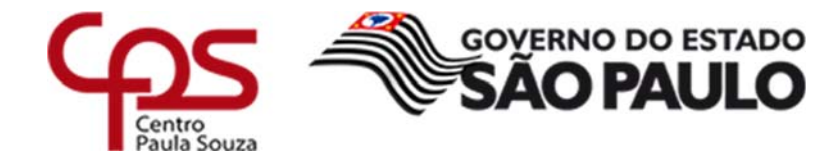

### Clicar em "Assinar"

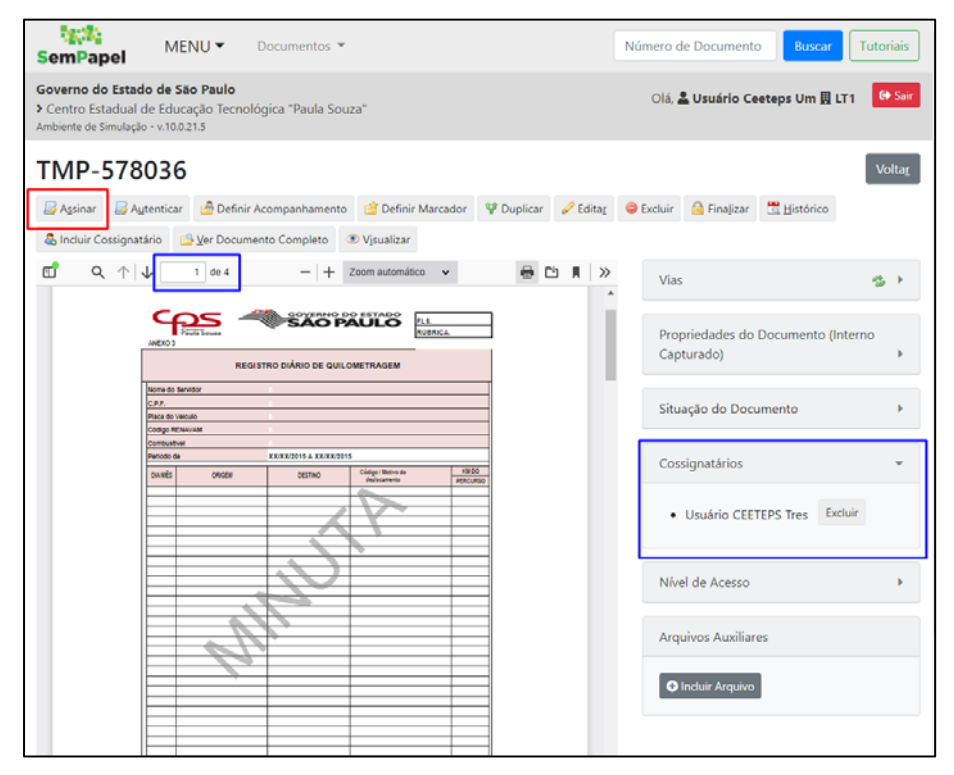

### • Clicar em "Assinar"

| SemPapel                                              | MENU   Documentos                                                                           |   | Número                                                                                                    | o de Documento Buscar                                                                    | Tutoriais            |                    |
|-------------------------------------------------------|---------------------------------------------------------------------------------------------|---|----------------------------------------------------------------------------------------------------|------------------------------------------------------------------------------------------|----------------------|--------------------|
| Governo do Es<br>> Centro Estadu<br>Ambiente de Simul | <b>tado de São Paulo</b><br>Ial de Educação Tecnológica "Paula Souza"<br>ação - v.10.0.21.5 |   | Olá                                                                                                    | á, 💄 Usuário Ceeteps Um 🖽                                                                | LT1 🕞 Sair           |                    |
|                                                       |                                                                                             | » | Confirme os dados do                                                                                                    | o documento                                                                              |                      |                    |
|                                                       |                                                                                             |   | Documento Interno Captu<br>Data da Assinatura / Auter<br>Classificação: 999.999.999.999<br>Descrição: Quilometragem<br>Shimizu. Pedido.                                                                                                    | rado: IMP-5/8036<br>nticação:<br>) - Documento Capturado<br>- 21/09/2021 - Juliana Yotsu | moto                 |                    |
|                                                       |                                                                                             |   | Contact Contact C | a semPapel<br>Matrícula<br>CEETEPS12551                                                  | (modifique caso nece | X<br>Identificação |
|                                                       |                                                                                             |   |                                                                                                    | Senha                                                                                    | [                    | Cancelar           |

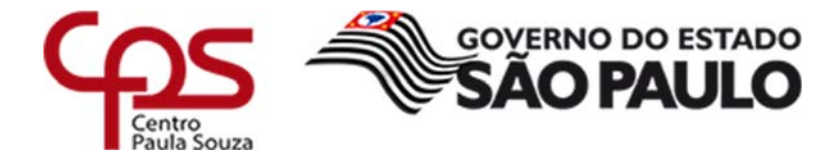

• Clicar em "Definir Acompanhamento"

Incluir sempre:

- 3. CEETEPS-CETEC/CAA: Célula de Apoio Administrativo;
- 4. Usuário que incluiu o documento no sistema.

| SemPapel                                                                                                    | MENU 🔻 D                                                                  | Pocumentos 👻                               |                   | Número                                      | o de Documento Buscar Tutoriais                                                                                                    |  |
|----------------------------------------------------------------------------------------------------|---------------------------------------------------------------------------|--------------------------------------------|-------------------|---------------------------------------------|----------------------------------------------------------------------------------------------------|--|
| Governo do Estad<br>> Centro Estadual<br>Ambiente de Simulaçã                                                                 | <b>lo de São Paulo</b><br>de Educação Tecnoló <u>c</u><br>o - v.10.0.21.5 | gica "Paula Souza"                         |                   | Olá                                         | á, 🚢 Usuário Ceeteps Um 🞚 LT1 🛛 🕞 Sair                                                                                                    |  |
| CEETEPS-DCI-2021/00441                                                                                                    |                                                                           |                                            |                   |                                             |                                                                                                    |  |
| Anotar 🛃 Agsinar 🛃 Autenticar 😫 Cancelar 🕲 Criar Via 🚰 Definir Acompanhamento 🖆 Definir Marcador 🦞 Duplicar 🚔 Gerar Protocolo |                                                                           |                                            |                   |                                             |                                                                                                    |  |
|                                                                                                    | ↓ 1 de 4                                                                  | - + Zoom automático                        | · 🔒 🖰             | Via                                         | as 💈 🔹                                                                                                    |  |
|                                                                                                    | ANEXO 3                                                                   | SÃO PAULO                                  | ICA.              | Ge                                          | eral Pendente de Usuário LT1<br>Assinatura                                                                                                    |  |
|                                                                                                    | REGIS                                                                     | TRO DIÁRIO DE QUILOMETRAGEM                |                   |                                             | Como Subscritor Usuário                                                                                                    |  |
|                                                                                                    | Nome do Servidor<br>C.P.F.<br>Placa do Velculo<br>Codigo RENAVAM          | 0<br>0<br>0                                |                   |                                             | Documento Assinado Usuário<br>com Senha                                                                                                    |  |
|                                                                                                    | Combustivel<br>Periodo de                                                 | XX/XX/2015 A XX/XX/2015                    |                   | Dr                                          | - mindadaa da Daavaraata (Intanaa                                                                                                    |  |
|                                                                                                    | DIA/MÊS ORIGEM                                                            | DESTINO Código / Motivo do<br>deslocamento | KM DO<br>PERCURSO | Ca                                          | pturado)                                                                                                    |  |
|                                                                                                    |                                                                           |                                            |                   | Da<br>21<br>Ca<br>M<br>De<br>Ju<br>Cl<br>Ca | Ita de Assinatura/Autenticação :<br>/09/21<br>Idastrante: Usuário Ceeteps Um (LT1)<br>odelo: Documento Capturado Interno<br>escrição: Quilometragem - 21/09/2021 -<br>liana Yotsumoto Shimizu. Pedido<br>assificação: 999.99.99.999 - Documento<br>apturado |  |

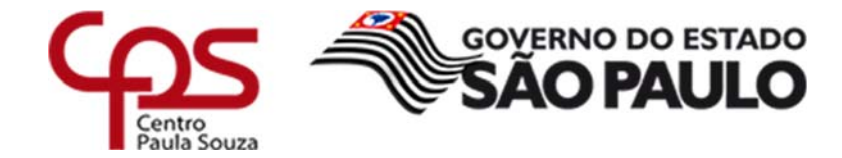

• Sempre selecionar "UNIDADE":

| SemPapel                                                                                                    |                                                             |                                        |
|----------------------------------------------------------------------------------------------------|-------------------------------------------------------------|----------------------------------------|
| Governo do Estado de S<br>Centro Estadual de Edu<br>Ambiente de Simulação - v.10.0                                                                                                    | <b>ão Paulo</b><br>cação Tecnológica "Paula Souza"<br>121.5 | Olá, 💄 Usuário Ceeteps Um 🖫 LT1 🛛 🚺 Sa |
| Definição de Acomp                                                                                                    | panhamento - CEETEPS-DCI-2021/                              | /00440 - Geral                         |
| Acompanhament                                                                                                    | o do Documento                                              |                                        |
| Responsável                                                                                                    | _                                                           |                                        |
| Usuário                                                                                                    | •                                                           |                                        |
| Usuário<br>Unidade                                                                                                    |                                                             |                                        |
| the second second s |                                                             |                                        |

| Dados da Unio                                                   | dade                                                                         |                                 |
|-----------------------------------------------------------------|------------------------------------------------------------------------------|---------------------------------|
| Nome ou Sigla                                                   |                                                                              |                                 |
| cetec                                                           |                                                                              |                                 |
| Órgão                                                           |                                                                              |                                 |
| Centro Estadual                                                 | de Educação Tecnológica "Paula Souza"                                        | ,                               |
| and the second second second second                             |                                                                              |                                 |
| Pesquisar                                                       | Nome                                                                         | Fim de Vigên                    |
| Pesquisar<br>igla<br>EETEPS-CETEC/AT                            | <b>Nome</b><br>Assistência Técnica                                           | Fim de Vigên                    |
| Pesquisar<br>igla<br>EETEPS-CETEC/AT<br>EETEPS-<br>ETEC/CETECAP | Nome<br>Assistência Técnica<br>Centro de Capacitação Técnica Pedagógica e de | <b>Fim de Vigên</b><br>e Gestão |

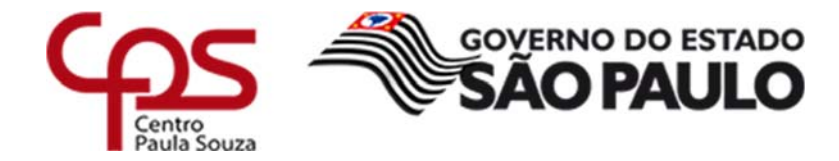

| Acompanhamento do Documento                                                                                                    |                                                  |  |  |  |  |  |
|----------------------------------------------------------------------------------------------------|--------------------------------------------------|--|--|--|--|--|
| Responsável<br>Unidade 		 CEETEPS-CETEC/CAA Célula de Apoio Administrativo                                                                                                    |                                                  |  |  |  |  |  |
| Gestor V<br>Ok Voltar                                                                                                    |                                                  |  |  |  |  |  |
| SemPapel MENU   Documentos                                                                                                    | Número de Documento Buscar Tutoriais             |  |  |  |  |  |
| Governo do Estado de São Paulo<br>> Centro Estadual de Educação Tecnológica "Paula Souza"<br>Ambiente de Simulação - v.10.0.21.5                                                                                                    | Olá, L Usuário Ceeteps Um 🞚 LT1 🛛 🗘 Sair         |  |  |  |  |  |
| CEETEPS-DCI-2021/00441                                                                                                    | CEETEPS-DCI-2021/00441                           |  |  |  |  |  |
| Desfazer Definição de Acompanhamento     Image: Cancelar in a contrativa in a contrativa in a contreal contreal contrativa in a contrativa in a contrativa in a cont | umento 🕞 Juntar 🤴 Redefinir Acesso 👍 Refazer     |  |  |  |  |  |
|                                                                                                    |                                                  |  |  |  |  |  |
| □ Q ↑ ↓ 1 de 4 - + Zoom automático ∨ 🖶 🖾 🖡 >>                                                                                                    | Vias 😤 🕨                                         |  |  |  |  |  |
| COVERING DO ESTADO     FLS.     RUBRICA  REGISTRO DIÁRIO DE QUILOMETRAGEM                                                                                                    | Propriedades do Documento (Interno<br>Capturado) |  |  |  |  |  |
| Nome do Servidor C.P.F. Placa do Velculo Codigo RENAVAM Combustivel                                                                                                    | Situação do Documento                            |  |  |  |  |  |
| Periodo de         XXXXX/2015 A XXXXX/2015           DA.WES         ORIGEIR         DESTINO         Código: Bloiro do<br>declocamento         XXI DO<br>PERCURSO                                                                                                    | Cossignatários 👻                                 |  |  |  |  |  |
|                                                                                                    | Usuário CEETEPS Tres                             |  |  |  |  |  |
|                                                                                                    | Perfis 👻                                         |  |  |  |  |  |
|                                                                                                    | Gestor:<br>Lotação 2 Excluir Acompanhamento      |  |  |  |  |  |
|                                                                                                    | Nível de Acesso                                  |  |  |  |  |  |

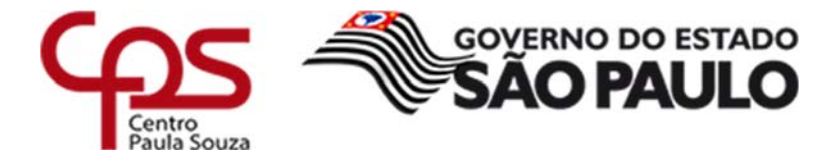

# 3 ENVIAR (TRAMITAR) O DOCUMENTO PARA A CÉLULA DE APOIO ADMINISTRATIVO

Enquanto o documento não estiver assinado pelo cossignatário não deverá ser tramitado.

Obs. Caso a despesa seja do diretor da unidade não é necessário inserir cossignatário.

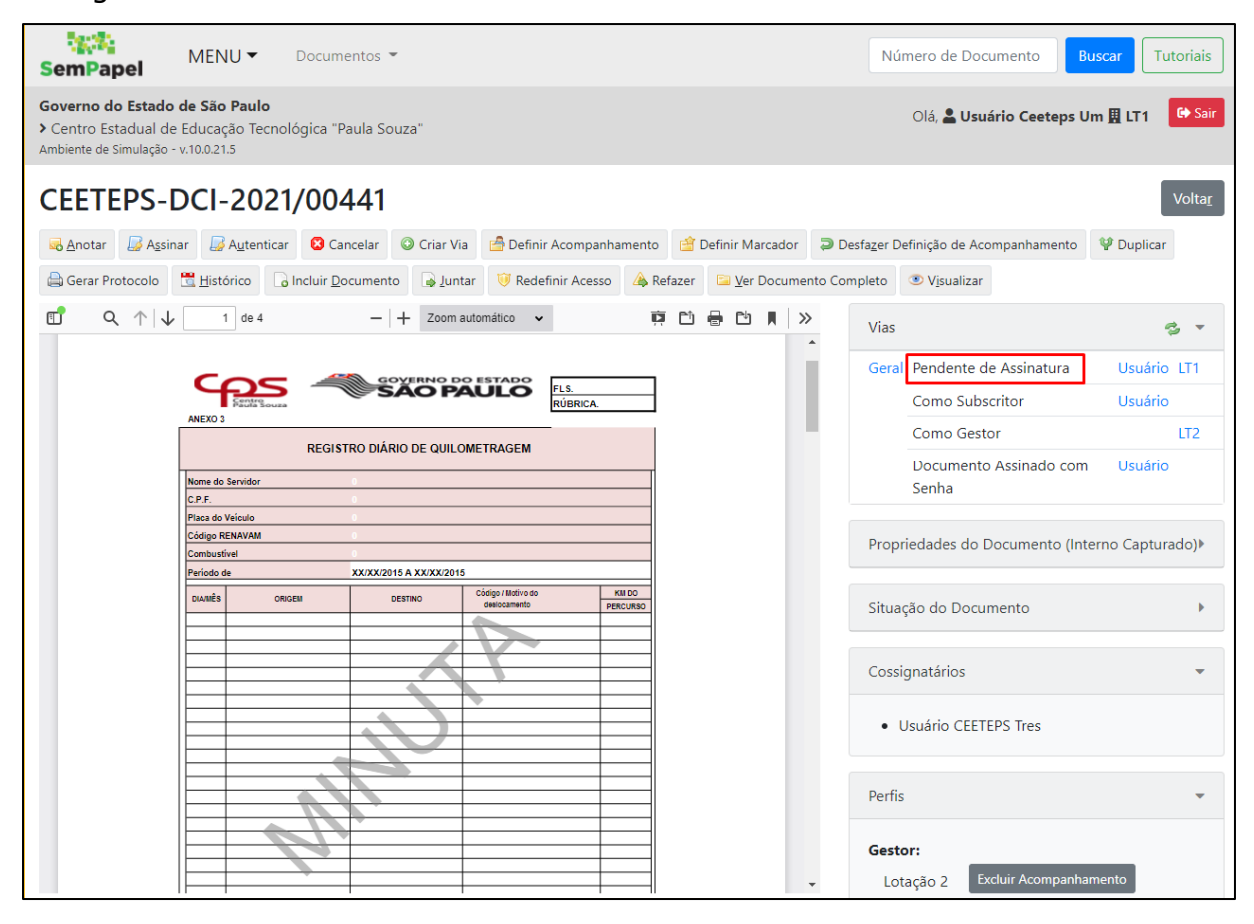

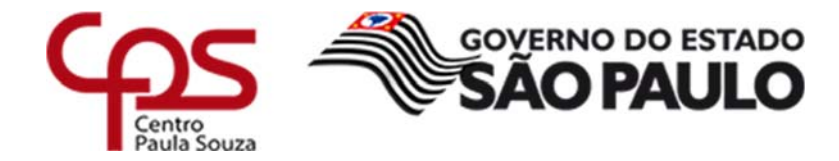

## 3.1 CLICAR EM "TRAMITAR"

| SemPapel MENU - Documentos -                                                                                                    | Número de Documento Buscar Tutoriais                                 |
|----------------------------------------------------------------------------------------------------|----------------------------------------------------------------------|
| Governo do Estado de São Paulo<br>→ Centro Estadual de Educação Tecnológica "Paula Souza"<br>Ambiente de Simulação - v.10.0.21.5 | Olá, 💄 Usuário Ceeteps Um 📙 LT1 🛛 😝 Sair                             |
| CEETEPS-DCI-2021/00441                                                                                                    | Voltar                                                               |
| 🔜 Anotar 👒 Apensar 📄 Arg. Corrente 🛛 🖉 A <u>u</u> tenticar 🤤 Cancelar 🔯 Ciência 🚳 Criar Via                                      | a 🙆 Definir Acompanhamento 🛛 🔐 Definir Marcador 🛛 🖤 Duplicar         |
| 🖨 Gerar Protocolo 🗮 Histórico 🔓 Incluir Documento 🕞 Juntar 🔯 Reclassificar 🤴 Redefini                                            | r Acesso 🔌 Refazer 🛛 🚡 Sobrestar 🖾 Iramitar 🖾 Ver Documento Completo |
| $\square$ Q $\land$   $\downarrow$ 1 de 4 -   + Zoom automático $\checkmark$                                                     | Di 🖶 Di 📕 » Vias 🗳 🗸                                                 |
|                                                                                                    | A Aguardando Andamento Usuário LT1                                   |
|                                                                                                    | Geral Como Gestor LT2                                                |
| ANEXO 3                                                                                                    | Documento Assinado com Ulsuário                                      |
| REGISTRO DIÁRIO DE QUILOMETRAGEM                                                                                                 | Senha                                                                |
| Nome do Servidor                                                                                                    | Documento Assinado com Usuário                                       |
| C.P.F.                                                                                                    | Senha                                                                |
| Placa do Veiculo<br>Código RENAVAM                                                                                               |                                                                      |
| Combustivel                                                                                                    | Propriedades do Documento (Interno Capturado)                        |
| Periodo de XX/XX/2015 A XX/XX/2015                                                                                               | $\mathbf{v}$                                                         |
| DIAMÉS ORIGEM DESTINO desocurrento PERCURSO                                                                                      |                                                                      |
|                                                                                                    | Data de Assinatura/Autenticação : 21/09/21                           |
|                                                                                                    | Cadastrante: Usuário Ceeteps Um (LT1)                                |
|                                                                                                    | Modelo: Documento Capturado Interno                                  |
|                                                                                                    | Descrição: Quilometragem - 21/09/2021 - Juliana                      |
|                                                                                                    | rotsumoto Snimizu. Pedido                                            |
|                                                                                                    | Capturado                                                            |
|                                                                                                    | ,                                                                    |
|                                                                                                    |                                                                      |
| iavaccrintronid(0)                                                                                                    | Situação do Documento 🔍 💌                                            |

### 3.2 SEMPRE ESCOLHER "UNIDADE"

| SemPapel                                                                                                    | Ξ                                   | =    |
|----------------------------------------------------------------------------------------------------|-------------------------------------|------|
| Governo do Estado de São Paulo<br>> Centro Estadual de Educação Tecnológica "Paula Souza"<br>Ambiente de Simulação - v.10.0.21.5 | Olá, 🖁 Usuário Ceeteps Um 🖩 LT1 🛛 🤒 | Sair |
| Tramitar - CEETEPS-DCI-2021/00440-A - 1ª Via (Guarda Perma<br>Destinatário<br>Unidade                                            | nente)                              |      |
| Mostrar relação de remessa                                                                                                    |                                     |      |

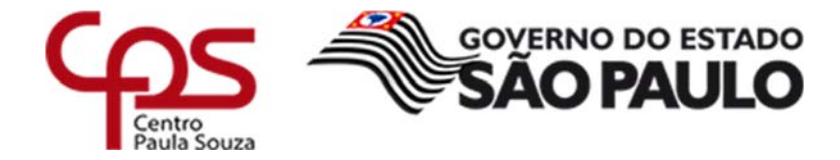

| Dados da Unio                                                                            | dade                                                                                              |                                                                       |     |
|------------------------------------------------------------------------------------------|---------------------------------------------------------------------------------------------------|-----------------------------------------------------------------------|-----|
| Nome ou Sigla                                                                            |                                                                                                   |                                                                       |     |
| cetec                                                                                    |                                                                                                   |                                                                       |     |
| Órgão                                                                                    |                                                                                                   |                                                                       |     |
| Centro Estadual                                                                          | de Educação Tecnológica "Paula S                                                                  | ouza"                                                                 |     |
|                                                                                          |                                                                                                   |                                                                       |     |
| igla<br>EETEPS-CETEC/AT                                                                  | Nome<br>Assistência Técnica                                                                       | Fim de Vi                                                             | gên |
| igla<br>EETEPS-CETEC/AT<br>EETEPS-<br>ETEC/CETECAP                                       | Nome<br>Assistência Técnica<br>Centro de Capacitação Técnica Pe                                   | <b>Fim de Vi</b> e<br>edagógica e de Gestão                           | gên |
| igla<br>EETEPS-CETEC/AT<br>EETEPS-<br>ETEC/CETECAP<br>EETEPS-<br>ETEC/CAA                | Nome<br>Assistência Técnica<br>Centro de Capacitação Técnica Pe<br>Célula de Apoio Administrativo | Fim de Vig                                                            | gên |
| igla<br>EETEPS-CETEC/AT<br>EETEPS-<br>EETEC/CETECAP<br>EETEPS-<br>EETEC/CAA              | Nome<br>Assistência Técnica<br>Centro de Capacitação Técnica Pe<br>Célula de Apoio Administrativo | Fim de Vig                                                            | gên |
| igla<br>EETEPS-CETEC/AT<br>EETEPS-<br>EETEC/CETECAP<br>EETEC/CAA<br>inatário<br>nidade ~ | Nome<br>Assistência Técnica<br>Centro de Capacitação Técnica Pe<br>Célula de Apoio Administrativo | Fim de Vie<br>edagógica e de Gestão<br>Célula de Apoio Administrativo | gên |

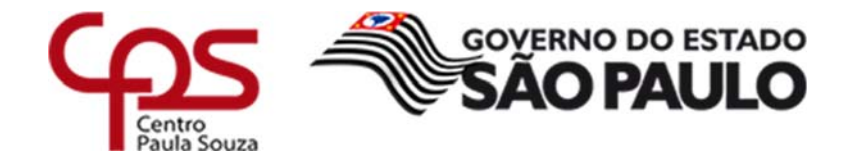

| SemPapel MENU - Documentos -                                                                                                    | Número de Documento Buscar Tutoriais                                                                                                    |
|----------------------------------------------------------------------------------------------------|----------------------------------------------------------------------------------------------------|
| Governo do Estado de São Paulo<br>> Centro Estadual de Educação Tecnológica "Paula Souza"<br>Ambiente de Simulação - v.10.0.21.5                                                                                                    | Olá, 💄 Usuário Ceeteps Um 🗒 LT1 🛛 🕞 Sair                                                                                                    |
| CEETEPS-DCI-2021/00441                                                                                                    | Voltar                                                                                                    |
| Image: Autenticar       Image: Cancelar       Image: Cancelar <t< td=""><td>olicar 🔒 Gerar Protocolo  🗄 <u>H</u>istórico</td></t<> | olicar 🔒 Gerar Protocolo  🗄 <u>H</u> istórico                                                                                                    |
| C Q ↑ ↓ 1 de 4 - + Zoom automático • 第 C 문 N >                                                                                                    | Vias 🧔 🔻                                                                                                    |
|                                                                                                    | A Caixa de Entrada (Digital) LT2                                                                                                    |
|                                                                                                    | Transferido (Digital) Usuário LT1                                                                                                    |
| ANEXO 3                                                                                                    | Geral Como Gestor LT2                                                                                                    |
| REGISTRO DIÁRIO DE QUIU OMETRAGEM                                                                                                    | Documento Assinado com Usuário<br>Senha                                                                                                    |
| C.P.F. Pitad do Velouio Código RENAVAM                                                                                                    | Documento Assinado com Usuário<br>Senha                                                                                                    |
| Combustivel Periodo de XX/XX/2015 A XX/XX/2015                                                                                                    |                                                                                                    |
| DIAMÉS ORIGEN DESTINO CÓdigo / Mátrio do PERCURSO                                                                                                    | Tramitação 🕨                                                                                                    |
|                                                                                                    | Propriedades do Documento (Interno Capturado)<br>*                                                                                                    |
|                                                                                                    | Data de Assinatura/Autenticação : 21/09/21<br>Cadastrante: Usuário Ceeteps Um (LT1)<br>Modelo: Documento Capturado Interno<br>Descrição: Quilometragem - 21/09/2021 - Juliana<br>Yotsumoto Shimizu. Pedido<br>Classificação: 999.99.99.99 - Documento<br>Capturado |